Приложение запускается в браузере мобильного устройства и имеет интерфейс, схожий с мобильным приложением "Мобильный Банк для Бизнеса". Приложение доступно для зарегистрированных клиентов.

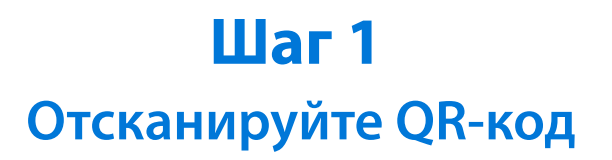

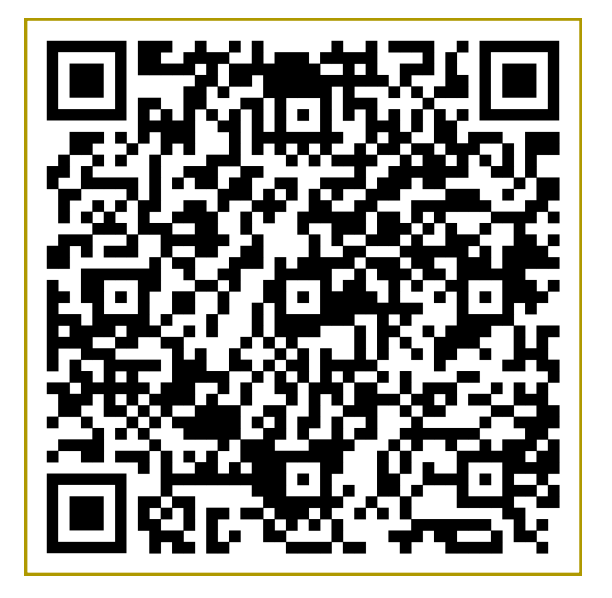

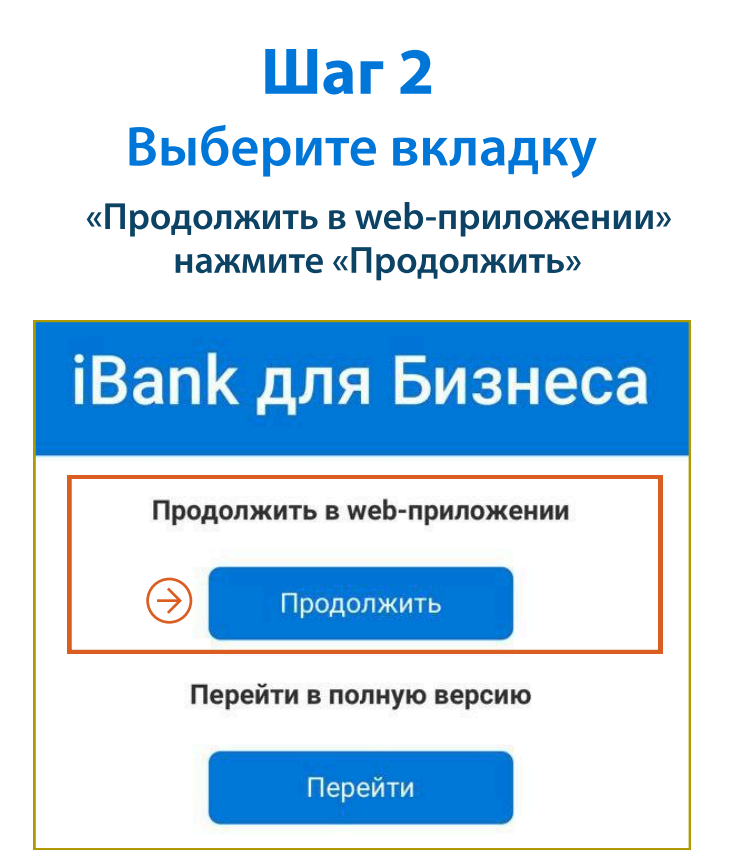

### Шаг 4 Выполните вход в Мобильный Банк

1. Введите номер телефона, привязанный к учетной записи Мобильного Банка

| iBank       |                                 |  |
|-------------|---------------------------------|--|
| для бизнеса | 1                               |  |
|             |                                 |  |
|             |                                 |  |
| она         |                                 |  |
| 3-42-78     |                                 |  |
| p<br>3      | для бизнеса<br>фона<br>33-42-78 |  |

2. Введите SMS код, направленный на номер телефона

| iBank                      | (              |
|----------------------------|----------------|
| для бизнеса                |                |
| SMS-код отправлен на +7 (9 | 901) ***-**-78 |
| Код подтверждения<br>2113  | $\bigotimes$   |

3. При необходимости сервис может попросить ввести САРТСНА

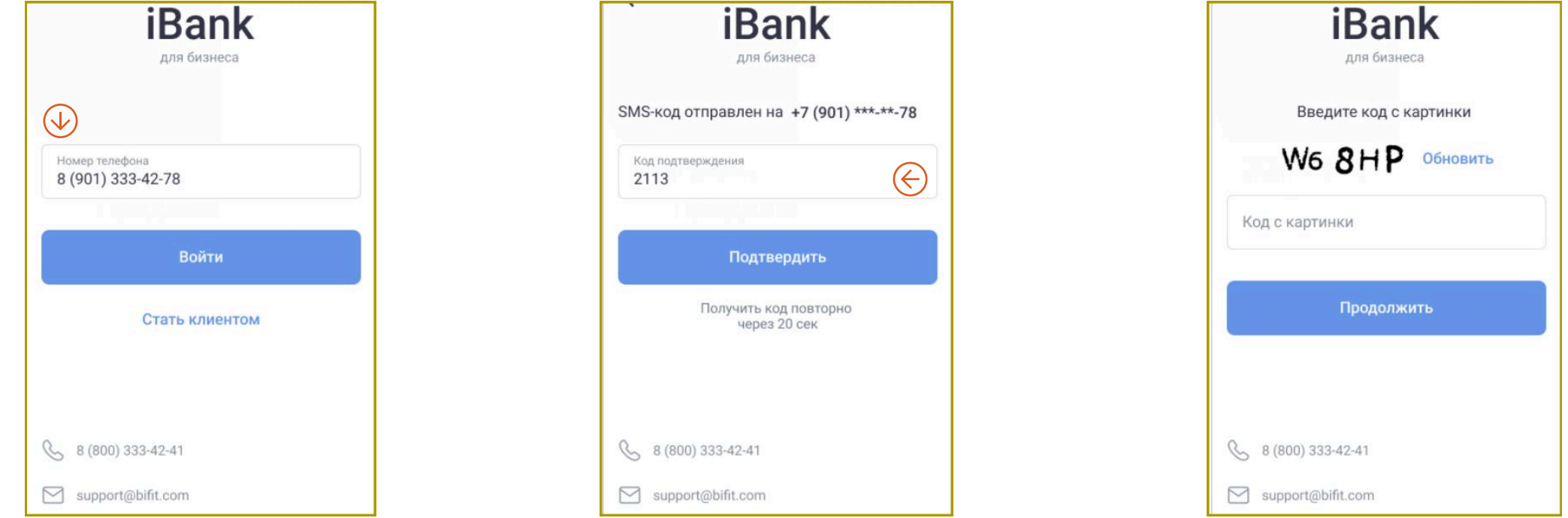

## Шаг 5 Выполните вход в мобильный банк

- 1. Установите ПИН- код
- Установите PIN-код \* \* \* 2 3 1 4 5 6 7 8 9 0 выход X 8 (800) 333-42-41
- 2. Повторите ПИН- код

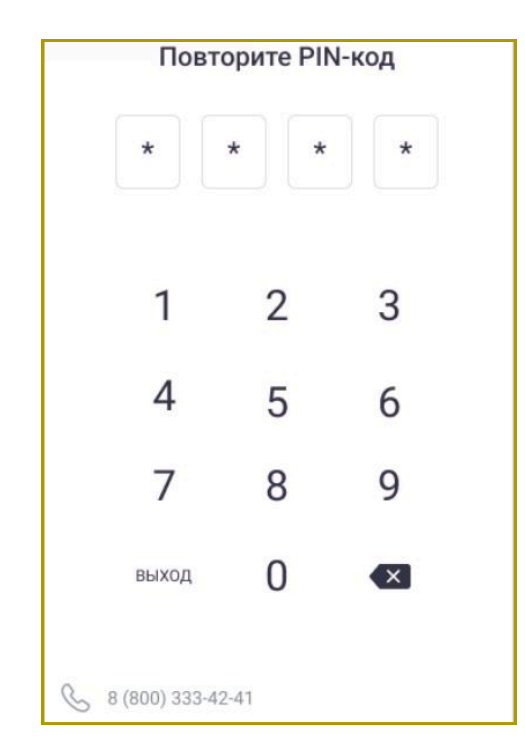

### Шаг б Установите приложение на смартфон

# Для устройств с OC Android При первом запуске нажмите кнопку

**INSTALL** в push-уведомлении

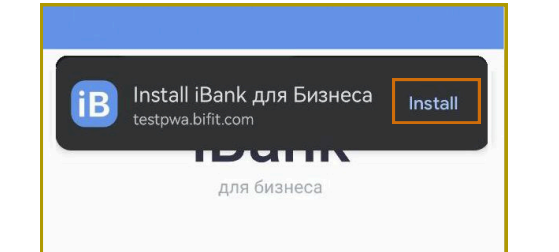

Для устройств с ОС iOS

Зайдите в меню браузера Добавьте ярлык приложения, нажав на строку «На экран «Домой»

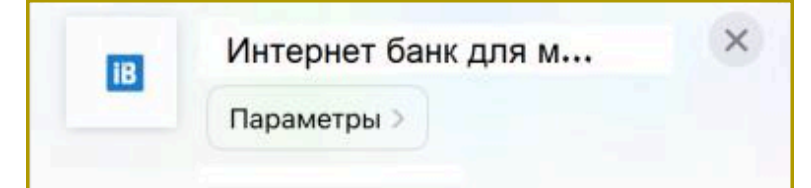

| +7 ( | _) |       |  |
|------|----|-------|--|
|      |    | Войти |  |
|      |    |       |  |

#### Добавляем приложение на смартфон

| https://                  | $\rightarrow$ | ☆                    | ŧ       | <b>(</b> ) | C  |
|---------------------------|---------------|----------------------|---------|------------|----|
| ОАО "Крокус               | ŧ             | Новая вкладка        |         |            |    |
| Крокусов К.Я.             | <b>A</b>      | Новая вкладка инкогн |         |            |    |
| Всего средст<br>2 564 739 | Ð             | Истори               | 19      |            |    |
| Счета                     | ⊻             | Скачан               | ные ф   | айлы       |    |
| Расчетн                   | *             | Закла                | цки     |            |    |
| 1 526                     |               | Недав                | ние вкл | адки       |    |
| Р Расчетн<br>750 0        | <             | Подел                | иться   |            |    |
|                           | Q             | Найти                | на стра | анице      |    |
| P 100 0                   | G             | Переве               | ести    |            |    |
| Расчетн                   |               | Добав                | ить на  | гл. экра   | ан |
| 19 30                     | Ţ             | Версия               | а для П | К          |    |
| Расчетн<br><b>0,00 </b>   | ۵             | Настро               | ойки    |            |    |

| Скопировать                 | Ů                 |
|-----------------------------|-------------------|
| В список для чтения         | 00                |
| Добавить закладку           | ш                 |
| Добавить в Избранное        | ☆                 |
| Добавить в короткую заметку | ш                 |
| Найти на странице           | Ę                 |
| На экран «Домой»            | ŧ                 |
| Добавить разметку           | $\otimes$         |
| Напечатать                  | ē                 |
| Переводчик                  | ø                 |
| Coxpанить в Pinterest       | P                 |
| Отправить на устройство     | Ľ.                |
| Перевести видео             | O <sub>A</sub> ta |